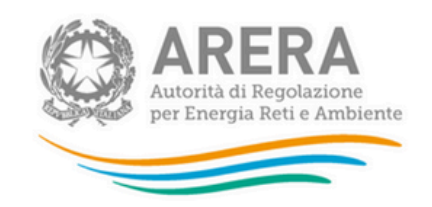

# Istruzioni operative per la crittografia dei documenti di gara

Versione 29 aprile 2025

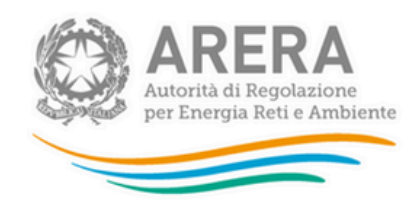

## **1. Introduzione**

Per crittografare i documenti attraverso Open PGP l'Autorità propone l'utilizzo di **Kleopatra** (client del software <u>GpG4Win</u>)

Le seguenti istruzioni operative descrivono brevemente:

- le operazioni da svolgere per poter installare e configurare il software di crittografia Kleopatra;
- le operazioni di base per crittografare un documento utilizzando il "certificato" fornito dall'Autorità.

## 2. Installazione di GpG4Win

Per installare **Kleopatra** su un sistema Windows è necessario scaricare l'ultima versione del software GpG4Win dal sito <u>http://www.gpg4win.org/</u> ed eseguire l'installazione.

Non è necessaria nessuna personalizzazione quindi è sufficiente premere sempre "**next**" e arrivare in fondo all'installazione accettando tutte le configurazioni di default.

### 3. Importazione certificato

Per crittografare i documenti è necessario scaricare e salvare sul proprio pc il "certificato", ossia il file Aeegsi-gas.asc pubblicato dall'Autorità.

Aprire quindi il programma Kleopatra precedentemente installato e importare il certificato attraverso il tasto "**Import Certificates**".

### 4. Crittografare un documento

Per crittografare un documento selezionare il file da "Esplora risorse", premere il tasto destro del mouse e selezionare "**Sign and encrypt**" dal menu a tendina.

Premere Next, selezionare il certificato "Aeegsi-gas" e premere Add.

Quindi premere Encrypt.

Verrà prodotto un file con lo stesso nome dell'originale ma con aggiunta l'estensione gpg.

Il file con estensione **gpg** è crittografato e la chiave di decrittografia è in possesso dell'Autorità.